The Queensland Skills Gateway at <u>www.skillsgateway.training.qld.gov.au</u> provides information on vocational education and training (VET) in Queensland.

You can find information on VET courses, training providers, occupations and government subsidised training available in Queensland.

You can access the Queensland Skills Gateway on a computer or device using any current web browser.

The Queensland Skills Gateway home page includes:

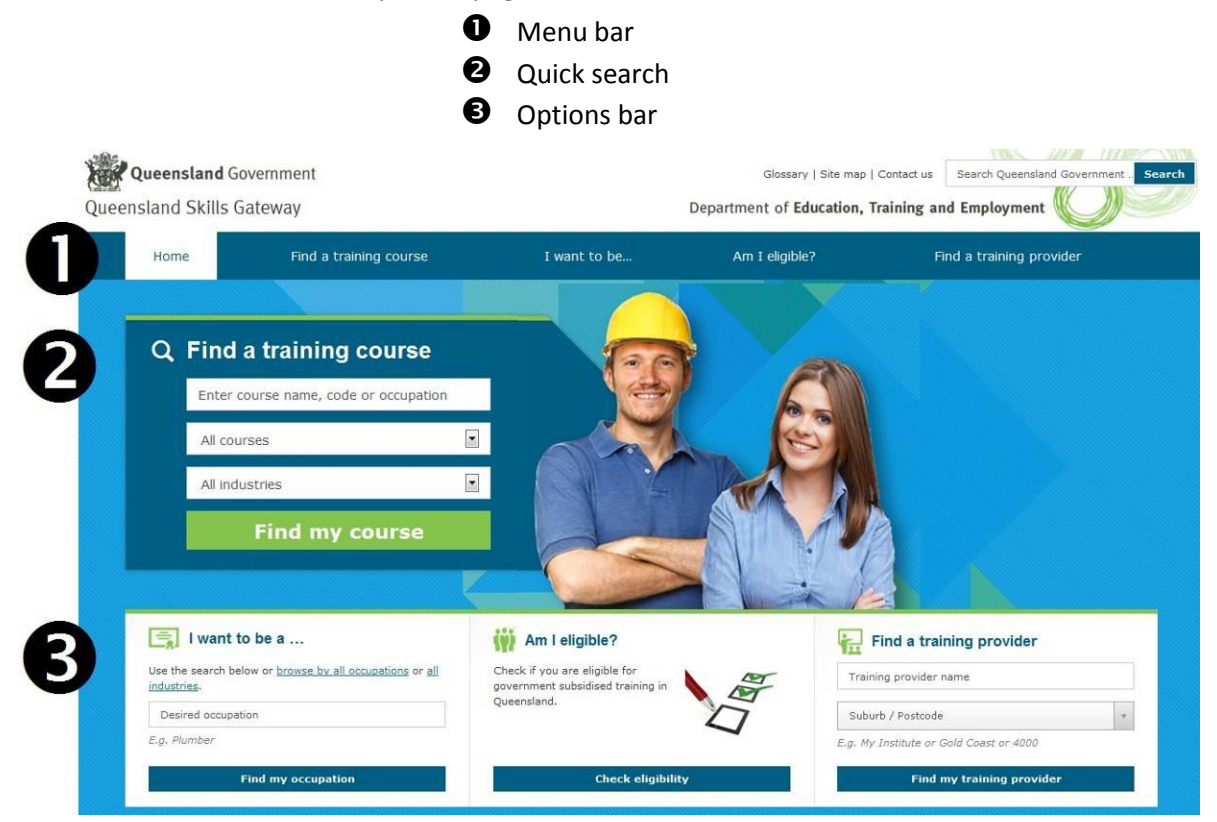

#### Topics in this user guide:

- How do I find a course?
- How do I refine my course search?
- How do I view course information?
- How do I find a training provider?
- How do I find a training provider for a course?
- How do I find an occupation?
- How do I browse occupations?
- How do I browse industries?
- How do I check my eligibility?

| How do I find a course?                                                                                                    |                                                                                        |                                                           |                                                      |
|----------------------------------------------------------------------------------------------------|----------------------------------------------------------------------------------------|-----------------------------------------------------------|------------------------------------------------------|
| <ul> <li>You can search for a course in the</li> <li>Type any keywords that you</li> <li>Select the drop-down filters</li> <li>Select the 'Find my course' based on the filters</li> </ul> | e 'Find a training cours<br>know about the cours<br>if you want to limit the<br>putton | e' quick search o<br>e or occupation<br>e search to a cou | n the <u>home page</u> :<br>rse type and/or industry |
| Queensland Government<br>Queensland Skills Gateway                                                                                                    |                                                                                        | Glossary   Site map   0                                   | Contact us Search Queensland Government Search       |
| Home Find a training course                                                                                                    | I want to be                                                                           | Am I eligible?                                            | Find a training provider                             |
| <ul> <li>Q Find a training course</li> <li>automotive</li> <li>All courses</li> <li>All industries</li> <li>Find my course</li> </ul>                                                      |                                                                                        |                                                           |                                                      |
| I want to be a                                                                                                    | Am I eligible?                                                                         | F                                                         | ind a training provider                              |
| Use the search below or <u>browse by all occupations</u> or <u>all</u><br>industries.                                                                                                    | Check if you are eligible for<br>government subsidised training in                     | Trainin                                                   | ng provider name                                     |
| Desired occupation                                                                                                    | Queensiand.                                                                            | D Subur                                                   | b / Postcode +                                       |
| E.g. Humper                                                                                                    |                                                                                        | E.g. My .                                                 | Institute or Gold Coast or 4000                      |
| Find my occupation                                                                                                    | Check eligibility                                                                      |                                                           | Find my training provider                            |

Queensland Skills Gateway User Guide

• The results that match your criteria will be displayed, with the closest matches listed at the top.

| Refine your search                                                                                      | Course Search                                                                                                    |                                                                                                    |                               |
|----------------------------------------------------------------------------------------------------|----------------------------------------------------------------------------------------------------|----------------------------------------------------------------------------------------------------|-------------------------------|
| (Press Ctrl key for multiple options)           All           Apprenticeship           Traineeship      | Keyword:                                                                                                    | automotive                                                                                                    |                               |
| Qualification<br>(Press Ctrl key for multiple options)                                                  | Sub-group:                                                                                                    | All                                                                                                    |                               |
| All Certificate I<br>Certificate II<br>Certificate III<br>Certificate III<br>Certificate IV<br>Dialance |                                                                                                    | Find my course                                                                                                    |                               |
| Graduate Certificate  Funded under (Press Ctrl key for multiple options)  All Funded                    | Search results Displaying search results 1 - 10 of 1 Save results to PDF Print results Course name                                                                                                  | 02 for automotive                                                                                                    | Show: 10 items Q<br>Providers |
| Unrunded<br>User Choice<br>Certificate III Guarantee<br>Fee-free Year 12 Graduate course                | AUR40612: Certificate IV in Autom                                                                                                    | otive Electrical Technology                                                                                                    | View Providers                |
| Clear filter Apply filter                                                                               | AUR30308: Certificate III in Autom<br>View on: <u>Training.gov.au</u><br>Funded under: <u>User Choice Program</u><br>Offered as: <u>Apprenticeahip</u><br>Superseded by: <u>AUR30312 : Certific</u> | notive Electrical Technology<br>n <u>(Subsidy), Year 12 Fee Free Program (Subsidy)</u><br>ate III in Automotive Electrical Technology | View Providers                |
|                                                                                                    | AUR30312: Certificate III in Autom<br>View on: Training.gov.au<br>Funded under: <u>User Choice Program</u><br>Offered as: <u>Apprenticeship</u>                                                     | notive Electrical Technology<br>1 (Subsidy), Year 12 Fee Free Program (Subsidy)                                                       | View Providers                |

- <u>View course information</u> or <u>view providers</u> of the course
- Find a training provider
- If you can't find a course, try refining your search or searching for an occupation first

### Queensland Skills Gateway User Guide

## How do I refine my course search?

You can refine the course search after using the quick search on the <u>home page</u> or by:

- Selecting 'Find a training course' in the menu bar
- Type any keywords that you know about the course, and select the drop-down filters if you want to limit the search to an industry group or sub-group
- **2** Refine your search by course type, qualification and/or funding details
- Select the 'Apply filter' button
- The results that match your criteria will be displayed, with the closest matches listed at the top

| Home                                                                                                    | Find a training course                                                       | I want to b                                                                                                    | e Am I eligible?                                                                                                 | Find a training provider |
|----------------------------------------------------------------------------------------------------|------------------------------------------------------------------------------|----------------------------------------------------------------------------------------------------|----------------------------------------------------------------------------------------------------|--------------------------|
|                                                                                                    |                                                                              |                                                                                                    |                                                                                                    |                          |
| Refine your s                                                                                                    | Home > Co                                                                    | urse Search                                                                                                    |                                                                                                    |                          |
| (Press Ctrl key for multip                                                                                                  | ole options)                                                                 | Keyword:                                                                                                    | utomotive                                                                                                    |                          |
| Apprenticeship<br>Traineeship                                                                                               |                                                                              | Industry group:                                                                                                    | M                                                                                                    |                          |
| Qualification<br>(Press Ctrl key for multip                                                                                 | le options)                                                                  | Sub-group:                                                                                                    | JI                                                                                                    |                          |
| Certificate I<br>Certificate II<br>Certificate III<br>Certificate IV<br>Diploma<br>Advanced Diploma<br>Graduate Certificate | Search r                                                                     | esults                                                                                                    | <mark>earch help</mark> (PDF 364KB)                                                                              |                          |
| Funded under                                                                                                    | Displaying s                                                                 | earch results 1 - 10 of 29 for                                                                                                    | automotive                                                                                                    | Show: 10 items 💽 🔍       |
| All Funded                                                                                                    | Course n                                                                     | atto PDF Print results                                                                                                    |                                                                                                    | Providers                |
| Unfunded<br>User Choice<br>Certificate III Guarant<br>Fee-free Year 12 Grad<br>Clear filter                                 | ee AUR30300<br>View on: J<br>Funded ur<br>Apply filter Offered a<br>Supersed | 3: Certificate III in Automotiv<br>Training.gov.au<br>Ider: <u>User Choice Program (Su</u><br>s: <u>Apprenticeship</u><br>Id by: <u>AUR30312</u> : Certificate | e Electrical Technology<br>baidy), Year 12 Fee Free Program (Subaidy)<br>III in Automotive Electrical Technology | View Providers           |
|                                                                                                    | AUR30317<br>View on: ]<br>Funded uu<br>Offered a                             | 2: Certificate III in Automotiv<br>Taining.gov.au<br>der: User Choice Program (Su<br>s: Apprenticeship                                                         | e Electrical Technology<br>bsidy), Year 12 Fee Free Program (Subsidy)                                            | View Providers           |

- <u>View course information</u> or <u>view providers</u> of the course
- Find a training provider
- If you can't find a course, try searching for an occupation first

#### How do I view course information?

After you find a course in the search results:

• You can select the code and description to open the qualification document (note that this is available for current *training package* qualifications only)

| Home                                                                                                    | Find a training course                                           | I want to b                                                                                                    | e Am I eligible                                                                                             | ? Find a training provider |
|----------------------------------------------------------------------------------------------------|------------------------------------------------------------------|----------------------------------------------------------------------------------------------------|----------------------------------------------------------------------------------------------------|----------------------------|
|                                                                                                    |                                                                  |                                                                                                    |                                                                                                    |                            |
| Refine you                                                                                                    | Ir search Cou                                                    | rse Search                                                                                                    |                                                                                                    |                            |
| (Press Ctrl key for n                                                                                                    | nultiple options)                                                | Keyword:                                                                                                    | utomotive                                                                                                   |                            |
| Traineeship                                                                                                    |                                                                  | Industry group:                                                                                                    | AII                                                                                                    |                            |
| Qualification                                                                                                    | nultiple options)                                                | Sub-group:                                                                                                    | sil.                                                                                                    |                            |
| All<br>Certificate I<br>Certificate II<br>Certificate III<br>Certificate IV<br>Diploma<br>Advanced Diplom<br>Graduate Certifica | a ste                                                            | ) results                                                                                                    | Find my (                                                                                                   | course                     |
| Funded under<br>(Press Ctrl key for n                                                                                           | nultiple options) <u>Save res</u>                                | g search results <b>1 - 10</b> of <b>29</b> fo<br>ults to PDF Print results                                                                                                    | automotive                                                                                                  | Show: 10 items 🗨 🔍         |
| All<br>Funded                                                                                                    | Course                                                           | e name                                                                                                    |                                                                                                    | Providers                  |
| User Choice<br>Certificate III Gua<br>Fee-free Year 12<br>Clear filter                                                          | AUR30<br>Graduate course View o<br>Apply filter Offere<br>Supers | 308: Certificate III in Automotiv<br>n: <u>Training.gov.au</u><br>I under: <u>User Choice Program (Su</u><br>d as: <u>Apprenticeship</u><br>eded by: <u>AUR30312 : Certificate</u> | e Electrical Technology<br>Ibsidy), Year 12 Fee Free Program (Su<br>III in Automotive Electrical Technology | View Providers             |
|                                                                                                    | AUR30<br>View o<br>Fundet<br>Offere                              | 312: Certificate III in Automotiv<br>n: <u>Training.gov.au</u><br>I under: <u>User Choice Program (Si</u><br>d as: <u>Apprenticeship</u>                                           | e Electrical Technology<br>bsidy), Year 12 Fee Free Program (Su                                             | View Providers             |

The qualification document will be displayed, which you can scroll through to view further information such as entry requirements.

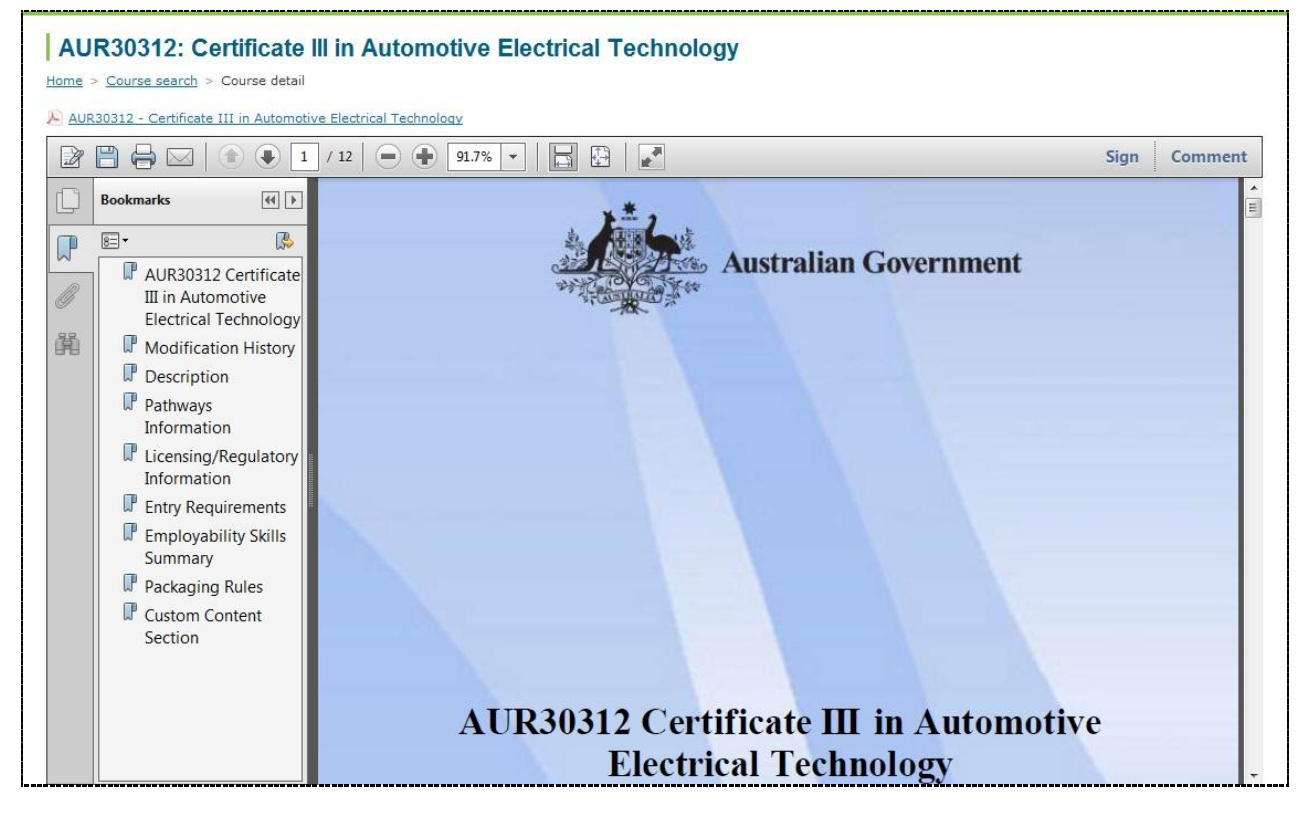

...continued from previous page (How do I view course information?)

2 You can view course information on <u>Training.gov.au</u>

| playing search results 1 - 10 of 29 for automotive                                             | Show: | 10 items 💌       |
|------------------------------------------------------------------------------------------------|-------|------------------|
| Course name                                                                                    | Pr    | oviders          |
| AUR30308: Certificate III in Automotive Electrical Technology                                  |       | View Provider    |
| View on: Training.gov.au                                                                       |       | A SUM CONTRACTOR |
| Funded under: <u>User Choice Program (Subsidy)</u> , <u>Year 12 Fee Free Program (Subsidy)</u> |       |                  |
| Offered as: Apprenticeship                                                                     |       |                  |
| Superseded by: AUR30312 : Certificate III in Automotive Electrical Technology                  |       |                  |
| AUR30312: Certificate III in Automotive Electrical Technology                                  |       | View Provider    |
| View on: Training.gov.au                                                                       | e     |                  |

A new page will open and display the information available on <u>www.training.gov.au</u>.

|                                                                      | TINITATIVE OF THE AUSTRALIAN<br>IT INITIATIVE OF THE AUSTRALIAN<br>IATE AND TERRITORY GOVERNMENTS                                                                                             | h                   | Australian Government                                                                         |
|----------------------------------------------------------------------|----------------------------------------------------------------------------------------------------|---------------------|-----------------------------------------------------------------------------------------------|
| ne Search<br>ne > <u>Training</u> > Au<br>Qualificati<br>UR30312 - C | Reports Links Site map<br>IR30312<br>On details<br>Certificate III in Automotive Electrical Technology (Relea                                                                                 | Notify r<br>View th | Sign in<br>summary to Word<br>summary to PDF<br>ne of changes<br>is qualification on My Skill |
| Summary                                                              | Releases: Release                                                                                                    | Status              | Release date                                                                                  |
|                                                                      | 1 (this release)                                                                                                    | Current             | 17/Jan/2013                                                                                   |
| Usage reco                                                           | ommendation: <b>Current</b><br>Mapping: Mapping                                                                                                    | Notes               | Date                                                                                          |
|                                                                      | Supersedes <u>AUR30308</u> - Certificate III in Automotive Electrical Teo                                                                                                    | chnology N          | 17/Jan/2013                                                                                   |
|                                                                      |                                                                                                    |                     |                                                                                               |
| Training packa                                                       | Delivery: <u>Find RTOs approved to deliver this qualification.</u>                                                                                                    |                     |                                                                                               |
| Training packa                                                       | Delivery: <u>Find RTOs approved to deliver this qualification.</u> ges that include this qualification Title                                                                                  |                     | Release                                                                                       |
| Training packa<br>Code<br><u>AUR12</u>                               | Delivery: Find RTOs approved to deliver this qualification.         ges that include this qualification         Title         Automotive Industry Retail, Service and Repair Training Package |                     | Release<br>1.0-2.0                                                                            |
| Training packa<br>Code<br><u>AUR12</u><br>Units of compe             | Delivery: Find RTOs approved to deliver this qualification.  ges that include this qualification Title Automotive Industry Retail, Service and Repair Training Package tency                  |                     | Release<br>1.0-2.0                                                                            |
| Training packa<br>Code<br><u>AUR12</u><br>Units of compe             | Delivery: Find RTOs approved to deliver this qualification.  ges that include this qualification Title Automotive Industry Retail, Service and Repair Training Package tency Title            |                     | Release<br>1.0-2.0<br>Essential                                                               |

Continued next page...

...continued from previous page (How do I view course information?)

• You can select funding details (note that this is only available for courses that are funded by the Queensland Government)

| isplaying search results 1 - 10 of 29 for automotive<br>ave results to PDF Print results | Show: | 10 items 💌   |
|------------------------------------------------------------------------------------------|-------|--------------|
| Course name                                                                              | P     | roviders     |
| AUR30308: Certificate III in Automotive Electrical Technology                            |       | View Provide |
| View on: Training.gov.au                                                                 | 10-   |              |
| Funded under: User Choice Program (Subsidy), Year 12 Fee Free Program (Subsidy)          |       |              |
| Offered as: Apprenticeship                                                               |       |              |
| Superseded by: AUR30312 : Certificate III in Automotive Electrical Technology            |       |              |
| AUR30312: Certificate III in Automotive Electrical Technology                            | 1     | View Provide |
| View on: Training.gov.au                                                                 |       |              |
| Funded under: User Choice Program (Subsidy), Year 12 Fee Free Program (Subsidy)          |       |              |

By selecting a *program* link, a new page opens and displays general information about the program which the course is funded under. By selecting a *subsidy* link, a new page opens and provides pricing information relevant to the program.

| Queensland Government                                                                                  | Home   Glossary   Site map   Contact Training Queensiand   Site Search:                                                                                                    |
|----------------------------------------------------------------------------------------------------|----------------------------------------------------------------------------------------------------|
| Training Queensland                                                                                    | Department of Education, Training and Employment                                                                                                    |
| Home Employers Individuals Apprentices and t                                                           | rainees Training organisations Industry engagement Training information Workforce development About Training                                                                                                    |
| Information about                                                                                      | Home > Training information > Investing in skills > Fee-free training for Year 12 graduates Fee-free training for Year 12 graduates                                                                                                    |
| (+) <u>Addit community education</u><br>(+) <u>Career development</u><br>(+) <u>Development Centre</u> | Overview<br>Year 12 graduates will be able to access fee-free training in high priority areas from January 2014.<br>To be eligible for fee-free training, Year 12 graduates need to commence training in a high priority qualification with a pre-approved training provider within the                                                                                                  |
| Great skills. Real opportunities.                                                                      | The Fee-free training will apply to <u>high priority qualifications</u> available under the Queensland Government's <u>Certificate 3 Guarantee</u> program or <u>User</u><br><u>Choice</u> program, which funds workplace-based apprenticeship and traineeship training.                                                                                                    |
| Apprentice information<br>Certificate 3 Guarantee                                                      | Participant eligibility To be eligible to access fee-free training, you must:  • bave completed Year 12 in Queensland and hold a Senior Statement issued by the Queensland Studies Authority                                                                                                    |
| Community learning<br>Fee-free training for Year 12 graduates<br>Recognition of prior learning         | <ul> <li>enrol and start training with an approved training provider by the end of the calendar year following the completion of Year 12</li> <li>be a Queensland resident.</li> </ul> Considering your training choice                                                                                                    |
| Registered Trade Skills Pathway<br>Recognition of prior learning                                       | Year 12 fee-free training is available through two Queensland Government skills and training investment programs - the Certificate 3 Guarantee and User Choice.                                                                                                    |
| Statistics request                                                                                     | It is important to carefully consider your training options before committing to a training course as this may exhaust your entitlement to further Queensland<br>Government subsidised training.                                                                                                    |
| (+1Women in management                                                                                 | Accessing fee-free training for Year 12 graduates                                                                                                    |
| -                                                                                                    | Step 1 - Select a qualification                                                                                                    |
| Print friendly                                                                                         | Think about the career or area of study you are interested in and then review the <u>high priority list</u> to find a matching qualification.<br>If your preferred qualification is an apprenticeship or traineeship and you want to find out more about what is involved, including the opportunities and benefits<br>they can provide, visit the <u>Apprenticeships Info website</u> . |
|                                                                                                    | Step 2 - Choose a training provider<br>If you wish to complete a high priority vocational education and training course available through the Certificate 3 Guarantee program, contact an approved<br>training provider directly to enrol. Visit the list of qualifications and training providers* for further details.                                                                 |

Continued next page...

... continued from previous page (How do I view course information?)

• You can select further information about how the course is offered (note that this is only available for courses offered as apprenticeships or traineeships)

| splaying search results 1 - 10 of 29 for automotive                             | Show: 10 items 💌 |
|---------------------------------------------------------------------------------|------------------|
| Course name                                                                     | Providers        |
| AUR30308: Certificate III in Automotive Electrical Technology                   | View Provider    |
| View on: Training.gov.au                                                        |                  |
| Funded under: User Choice Program (Subsidy), Year 12 Fee Free Program (Subsidy) |                  |
| Offered as: Apprenticeship                                                      |                  |
| Superseded by: AUR30312 : Certificate III in Automotive Electrical Technology   |                  |
| AUR30312: Certificate III in Automotive Electrical Technology                   | View Provider    |
| View on: Training.gov.au                                                        |                  |
| Funded under: User Choice Program (Subsidy), Year 12 Fee Free Program (Subsidy) |                  |

The <u>Queensland Training Information Service</u> (QTIS) opens and displays a summary of the apprenticeship or traineeship selected. Select it to display further information in QTIS.

| Queensland Government                                                                                                    | Contact us Help                                                                                                    | Search |
|----------------------------------------------------------------------------------------------------|----------------------------------------------------------------------------------------------------|--------|
| Department of Education, Trai                                                                                             | ning and Employment                                                                                                    |        |
| Home Employers Individuals                                                                                                | Apprentices and trainees Training organisations Industry engagement Training information About us                                                                                                    |        |
| Refine your search<br>Show<br>All<br>Apprenticeships / Traineeships<br>Training Packages<br>Preferred Suppliers<br>Status | Home > Queensland Training Information Service (QTIS) > Search Results         Search results         AUR30312       Search         Search:         This site       All Queensland Government                                                                                                    |        |
| All<br>Current<br>Phasing Out                                                                                             | Automotive Electrician       Apprenticeship         Automotive Electricians install, maintain, diagnose faults and repair electrical wiring and computer based equipment in cars, trucks, caravans, traile       Code:       AUR30312       Status:       Current         RTOs:       9 RTOs       Qld implementation date:       08/04/2013 |        |

- <u>View providers</u> of the course
- Find a training provider
- Find an occupation

#### How do I find a training provider?

You can search for a training provider in the 'Find a training provider' options bar on the home page:

## • Type any keywords for the name of a training provider

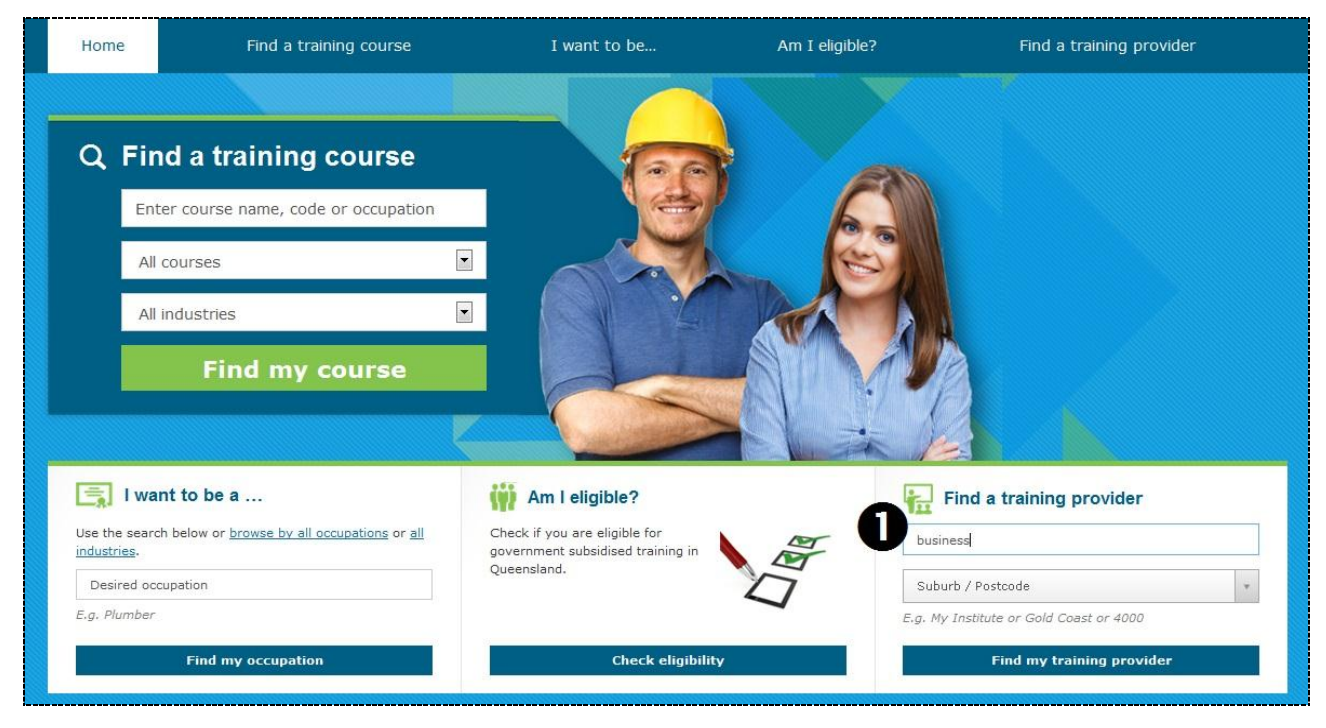

2 Select the *Suburb/Postcode* drop-down, type a suburb or postcode, and select from the displayed list

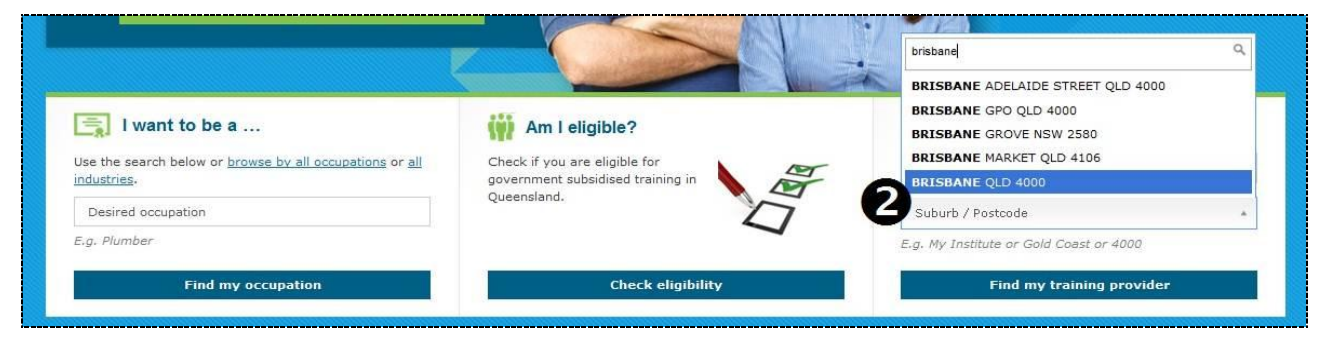

## **B** Click the 'Find my training provider' button

| Use the search below or <u>browse by all occupations</u> or <u>all</u><br><u>ndustries</u> . Check if you are eligible for<br>government subsidised training in |                                         |
|----------------------------------------------------------------------------------------------------|-----------------------------------------|
|                                                                                                    | business                                |
| Queensland.                                                                                                    | BRISBANE QLD 4000 *                     |
| E.g. Plumber                                                                                                    | E.g. My Institute or Gold Coast or 4000 |

Continued next page ...

... continued from previous page (How do I find a training provider?)

The training providers that match your criteria will be displayed in alphabetical order and shown on a map. You can use the map tools to zoom and show/hide various features. The map shows you:

- The location of the head office of the training provider
- The funding status of the training provider (green = funded by Queensland Government)

| Search                                                                                                    | n results                                                                                                    |                                                                                                    |                                                                                                    |                                                                                                    |                                                                   |
|----------------------------------------------------------------------------------------------------|----------------------------------------------------------------------------------------------------|----------------------------------------------------------------------------------------------------|----------------------------------------------------------------------------------------------------|----------------------------------------------------------------------------------------------------|-------------------------------------------------------------------|
| Arroy and a strain of the strain of the stra | Lucerne on Company<br>Lucerne on Company<br>Lucerne on Company<br>Lucerne on Company<br>Mary Company<br>Mary C | ADDINGTON<br>ADDINGTON<br>ADDINGTON | And A and A and A | Tennes I Northness I Map Sate<br>Automatical States States S | silite<br>luarie St. Gold St. St. St. St. St. St. St. St. St. St. |
| Displayir<br><u>Save res</u>                                                                                                    | ng search result<br>sults to PDF Pr                                                                                                    | s 1 - 4 of 4 for business<br>int results                                                                                                    |                                                                                                    | Show: 10 items 💌                                                                                                    | ۹                                                                 |
| No.                                                                                                    | Reg. No.                                                                                                    | Training Provider                                                                                                    | Website                                                                                                    | Telephone Funded                                                                                                    |                                                                   |
| 1                                                                                                    | 32244                                                                                                    | Australian Business School                                                                                                    | http://www.abs.gld.edu.au                                                                                                    | 0755791394 Yes                                                                                                    |                                                                   |
| 2                                                                                                    | 32544                                                                                                    | Australian Business Training Solutions Group Ptv Ltd                                                                                                    | http://www.abtraining.com.au                                                                                                    | 0738422240 No                                                                                                    |                                                                   |
| з                                                                                                    | 31066                                                                                                    | National College of Business                                                                                                    | http://www.collegeofbusiness.com.au                                                                                                    | 0738313732 No                                                                                                    |                                                                   |
| 4                                                                                                    | 31564                                                                                                    | Pacific Gateway Business College, Pacific Gateway TESOL College                                                                                                    | http://www.ilsc.com                                                                                                    | 0732200144 No                                                                                                    |                                                                   |

Did you know that you can also search for training providers by selecting  $\bigcirc$  'Find a training provider' in the menu bar?

- Type any keywords for the name of a training provider
- Select a location and search range within 10km, 50km, 100km, 250km, 500km or 1,000km
- Select whether to include or exclude training providers based on funding status
- Select 'Find a training provider'

| Home          | Find a training course                                                                                            | I want to be | Am I eligible?                                                        | Find a training provider                                                                                   |
|---------------|----------------------------------------------------------------------------------------------------|--------------|-----------------------------------------------------------------------|----------------------------------------------------------------------------------------------------|
|               |                                                                                                    |              |                                                                       |                                                                                                    |
| Find a Provid | ler                                                                                                    |              |                                                                       |                                                                                                    |
|               | business                                                                                                    |              | Please note that this search sho<br>contact the training provider. On | ws campus based training only. For online courses<br>ly the Head Office of the training provider is shown. |
| Calcocation:  | All locations                                                                                                    |              |                                                                       |                                                                                                    |
| Search Range: | Within 10 km                                                                                                    |              |                                                                       |                                                                                                    |
| E             | Queensland funded training providers only Find a training provide Find a training provide Search help (PDF 364KB) | er           |                                                                       |                                                                                                    |

The training providers will be returned and displayed in the same way as the search results shown and explained at the top of this page.

#### How do I find a training provider for a course?

After you find a course in the search results:

• Select the *'View Providers'* button

| Home                                                                                                    | Find a trainin    | g course                                                                                     | I want to                                                                                                    | ) be                                                                          | Am I eligible?                                                               | Find a training | provider       |
|----------------------------------------------------------------------------------------------------|-------------------|----------------------------------------------------------------------------------------------|----------------------------------------------------------------------------------------------------|-------------------------------------------------------------------------------|------------------------------------------------------------------------------|-----------------|----------------|
|                                                                                                    |                   |                                                                                              |                                                                                                    |                                                                               |                                                                              |                 |                |
| Refine you                                                                                                    | ur search         | Course                                                                                       | Search                                                                                                    |                                                                               |                                                                              |                 |                |
| (Press Ctrl key for i                                                                                                   | multiple options) |                                                                                              | Keyword:                                                                                                    | automotive                                                                    |                                                                              |                 |                |
| Traineeship                                                                                                    |                   |                                                                                              | Industry group:                                                                                                    | All                                                                           |                                                                              |                 |                |
|                                                                                                    | multiple entires) |                                                                                              | Sub-group:                                                                                                    | All                                                                           |                                                                              |                 |                |
| Certificate I<br>Certificate II<br>Certificate III<br>Certificate IV<br>Diploma<br>Advanced Diplom<br>Graduate Certific | na<br>cate 🔻      | Search resu                                                                                  | lits                                                                                                    | Search help (P                                                                | DF 364KB)                                                                    |                 |                |
| Funded under                                                                                                    | multiple options) | Displaying searc                                                                             | ch results 1 - 10 of 29                                                                                                  | for automotive                                                                |                                                                              | Show:           | 10 items 💌 🔍   |
| All<br>Funded<br>Unfunded                                                                                               |                   | Course nam                                                                                   | e Print results                                                                                                    |                                                                               |                                                                              | Pro             | viders         |
| User Choice<br>Certificate III Gu<br>Fee-free Year 12<br>Clear filter                                                   | Graduate course   | AUR30308: C<br>View on: <u>Train</u><br>Funded under<br>Offered as: <u>A</u><br>Superseded b | ertificate III in Autom<br>ing.gov.au<br>: <u>User Choice Program</u><br>pprenticeship<br>y: <u>AUR30312</u> : Certifice | otive Electrical Te<br><u>(Subsidy)</u> , <u>Year 1</u><br>ate III in Automot | chnology<br><u>2 Fee Free Program (Subsidy)</u><br>ive Electrical Technology |                 | View Providers |
|                                                                                                    |                   | AUR30312: C<br>View on: <u>Train</u><br>Funded under<br>Offered as: Ag                       | ertificate III in Automi<br>ling.gov.au<br>« User Choice Program<br>pprenticeship                                        | otive Electrical Te<br>(Subsidy), Year 1                                      | chnology<br>2 Fee Free Program (Subsidy)                                     | Ŭ               | View Providers |

The training providers for the course will be displayed in alphabetical order and shown on a map. You can use the map tools to zoom and show/hide various features. The map shows you:

- The location of the head office of the training provider
- The funding status of the training provider (green = funded by Queensland Government)
- Campus based training only for online courses contact the training provider

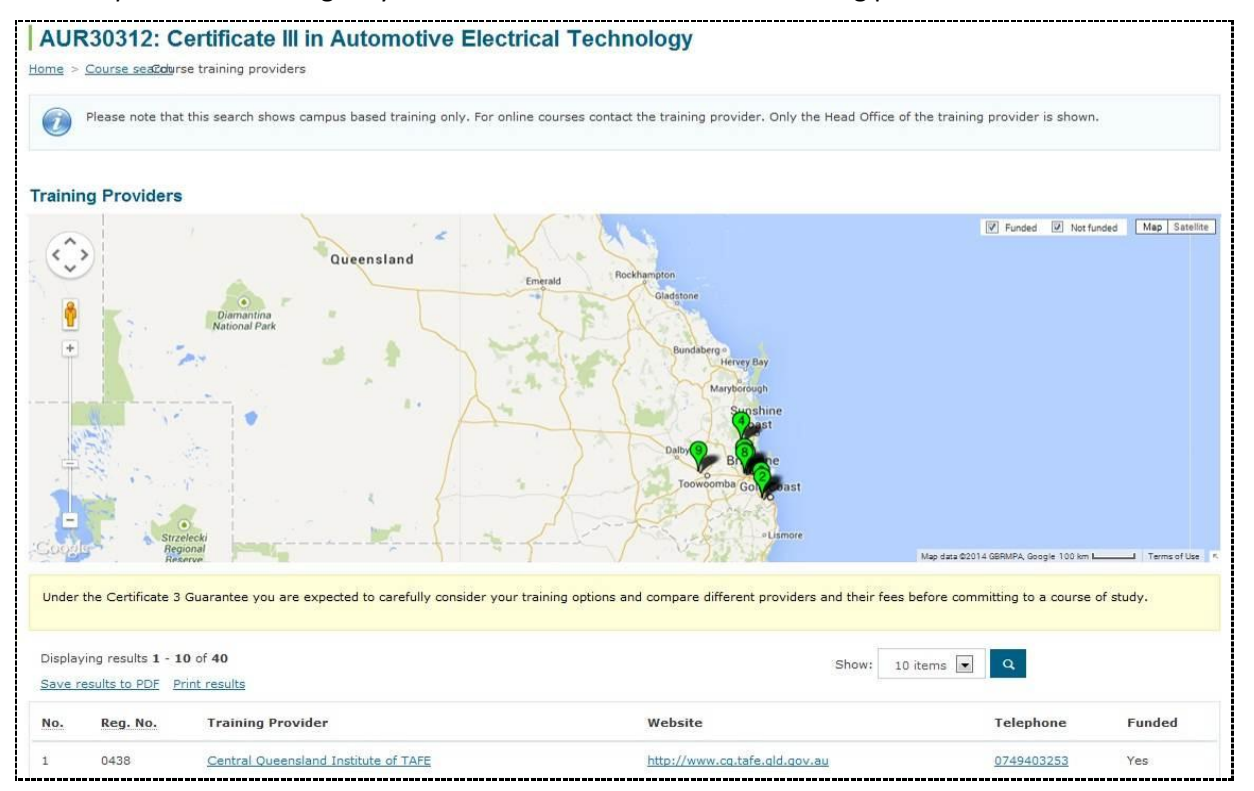

#### How do I find an occupation?

You can search for an occupation in the 'I want to be a ...' options bar on the home page:

- Type any keywords that you know about the occupation
- 2 Select the 'Find my occupation' button

| This iny course                                                                       |                                                                                   |                                                                      |
|---------------------------------------------------------------------------------------|-----------------------------------------------------------------------------------|----------------------------------------------------------------------|
| Use the search below or <u>browse by all occupations</u> or <u>all</u><br>industries. | Check if you are eligible for<br>government subsidised training in<br>Queensland. | Find a training provider Training provider name Suburb / Postcode    |
| E.g. Plumber                                                                          | Check eligibility                                                                 | E.g. My Institute or Gold Coast or 4000<br>Find my training provider |

You can also search for an occupation by selecting  $\Im$  'I want to be a ...' in the menu bar.

- Type any keywords that you know about the occupation
- 2 Select the search button

| Home              | Find a training course             | I want to be         | Am I eligible?        | Find a training provider |
|-------------------|------------------------------------|----------------------|-----------------------|--------------------------|
| <b>Find an Oc</b> | ccupation                          |                      |                       |                          |
|                   | Occupation: automotive electrician | 2                    | Search help (PDF 364k | (B)                      |
|                   | ABCD                               | Browse by occupation | n<br>QRSIUYWXY.       | Σ                        |

The results that match your criteria will be displayed. The closest matches will be listed at the top.

| ome > Find an Occupation  |                                                                                                    |                       |              |
|---------------------------|----------------------------------------------------------------------------------------------------|-----------------------|--------------|
| Occ                       | automotive electrician                                                                                                |                       |              |
|                           | Browse by occupation<br>A B C D E E G H I J K L M N O P O R S I U V W X Y Z                                           |                       |              |
| Search results            | Browse by industry                                                                                                    |                       |              |
| Displaying search results | - 9 of 9 for automotive electrician                                                                                   | Show:                 | 10 items 💌 Q |
| Occupation                | Description                                                                                                    |                       |              |
|                           |                                                                                                    | sing may be required  |              |
| AutomotivenElectrician    | Installs, maintains and repairs electrical wiring and electronic components in motor vehicles. Registration or licens | sing may be required. |              |

**3** Select the occupation to display more details about it

Continued next page ...

...continued from previous page (How do I find an occupation?)

The details of the occupation will be displayed.

• Select *Training Pathways* to view the training pathways associated with the occupation

| Automotive Electrician Home > Search occupation > Occupation detail                                                                                                    |
|----------------------------------------------------------------------------------------------------|
| Overvie 1 Training Pathways                                                                                                    |
| Installs, maintains and repairs electrical wiring and electronic components in motor vehicles. Registration or licensing may be required.                                                                                                    |
| Skills                                                                                                    |
| Most occupations in this unit group have a level of skill commensurate with the qualifications and experience outlined below. AQF Certificate III including at least two years of on-the-job training, or AQF Certificate IV (ANZSCO Skill Level 3)                                                                                                    |
| Tasks                                                                                                    |
| using test equipment to locate electrical and electronic malfunctions                                                                                                    |
| dismanting and removing electrical and electronic assemblies and components     installing electrical equipment and electronic is motor vehicles                                                                                                    |
| connecting power-operated vehicle equipment and accessories to power supply                                                                                                    |
| adjusting engine control systems and timing     testing additional advections advections and about a provide a set of the set of the set o |
| <ul> <li>testing and repracing believe allertaries, generators, vollage regulators and starter motors</li> <li>repairing and replacing faulty ignition and electrical wring</li> </ul>                                                                                                    |
| replacing defective parts such as fuses, lamps and switches                                                                                                    |
| Alternative Titles                                                                                                    |
| Automotive Electrical Fitter                                                                                                    |
| Related Occupations                                                                                                    |

## The training pathways for the occupation will be displayed.

| Automotive Electrician<br>me > Search occupation > Occupation detail            |                |
|---------------------------------------------------------------------------------|----------------|
| Overview Training Pathways                                                      |                |
| ourses found.                                                                   |                |
| Course name                                                                     | Providers      |
| AUR30308: Certificate III in Automotive Electrical Technology                   | View Providers |
| View on: Training.gov.au                                                        |                |
| Funded under: User Choice Program (Subsidy), Year 12 Fee Free Program (Subsidy) |                |
| Offered as: Apprenticeship                                                      |                |
| Superseded by: AUR30312 : Certificate III in Automotive Electrical Technology   |                |
| AUR30312: Certificate III in Automotive Electrical Technology                   | View Providers |
| Jiew on: Training.gov.au                                                        |                |
| Funded under: User Choice Program (Subsidy), Year 12 Fee Free Program (Subsidy) |                |
| Offered as: Apprenticeship                                                      |                |
| AUR40612: Certificate IV in Automotive Electrical Technology                    | View Providers |
| Jiew on: Training.gov.au                                                        |                |

- <u>View course information</u> or <u>view providers</u> of a course
- Find a training provider
- If you can't find an occupation, try browsing occupations

#### How do I browse occupations?

#### You can browse occupations using the '*I want to be a* ...' options bar of the <u>home page</u>:

## • Select 'Browse by all occupations'

| Queensland G                    | overnment<br>Gateway             |                                                                    | Glossary   Site map   Contact of Department of Education, Training | s Search Queensland Government . Search<br>and Employment |
|---------------------------------|----------------------------------|--------------------------------------------------------------------|--------------------------------------------------------------------|-----------------------------------------------------------|
| Home                            | Find a training course           | I want to be                                                       | Am I eligible?                                                     | Find a training provider                                  |
|                                 |                                  |                                                                    |                                                                    |                                                           |
| Q Find                          | a training course                |                                                                    |                                                                    |                                                           |
| Enter                           | course name, code or occupation  |                                                                    |                                                                    |                                                           |
| All cou                         | ırses                            |                                                                    |                                                                    |                                                           |
| All ind                         | ustries                          |                                                                    |                                                                    |                                                           |
|                                 | Find my course                   |                                                                    |                                                                    |                                                           |
|                                 |                                  |                                                                    |                                                                    |                                                           |
| 📑 I want t                      | to be a                          | 🙀 Am I eligible?                                                   | Find a t                                                           | raining provider                                          |
| Use the search t<br>industries. | browse by all occupations or all | Check if you are eligible for<br>government subsidised training in | Training provid                                                    | er name                                                   |
| Desired occupa                  | tion                             | Queensland.                                                        | Suburb / Postc                                                     | ode 🔹                                                     |
| E.g. Plumber                    |                                  |                                                                    | E.g. My Institute                                                  | or Gold Coast or 4000                                     |
|                                 | Find my occupation               | Check eligibility                                                  | Fi                                                                 | nd my training provider                                   |

**2** Select a letter to browse the corresponding occupations

| Find an Occupation<br>me > Find an Occupation |                                  |                        |
|-----------------------------------------------|----------------------------------|------------------------|
| Occupation:                                   | Enter occupation or browse below | Earch help (PDF 364KB) |
|                                               |                                  | S S I U V W X Y Z      |
|                                               | Browse by industry               |                        |
| Search results                                |                                  |                        |
|                                               |                                  | Show: 10 items 💌 🔍     |
| Displaying search results 1 - 10 of 39        |                                  |                        |

**3** Select an occupation to display more details about it

| Search results                         |                                                                                                    |
|----------------------------------------|----------------------------------------------------------------------------------------------------|
| Displaying search results 1 - 10 of 58 | Show: 10 items                                                                                                    |
| Save results to PDF Print results      |                                                                                                    |
| Occupation                             | Description                                                                                                    |
| <u>Cabinetmaker</u>                    | Fabricates or repairs wooden furniture, and fits and assembles prepared wooden parts to make furniture.                                                                        |
| Cabler (Data and Telecommunications)   | Installs internal telecommunications and data cabling, equipment and peripherals for computer networks, telephony, cable television and<br>monitored security and fire alarms. |
| Cafe or Restaurant Manager             | Organises and controls the operations of a cafe, restaurant or related establishment to provide dining and catering services.                                                  |
| Call or Contact Centre Operator        | Answers sustainer telephone. Internet and email inquiries about goods and services, and promotes the goods and services                                                        |

- Need help to view the occupation details?
- Find a training provider

#### How do I browse industries?

## You can browse industries using the 'I want to be a ...' options bar of the home page:

## • Select 'all industries'

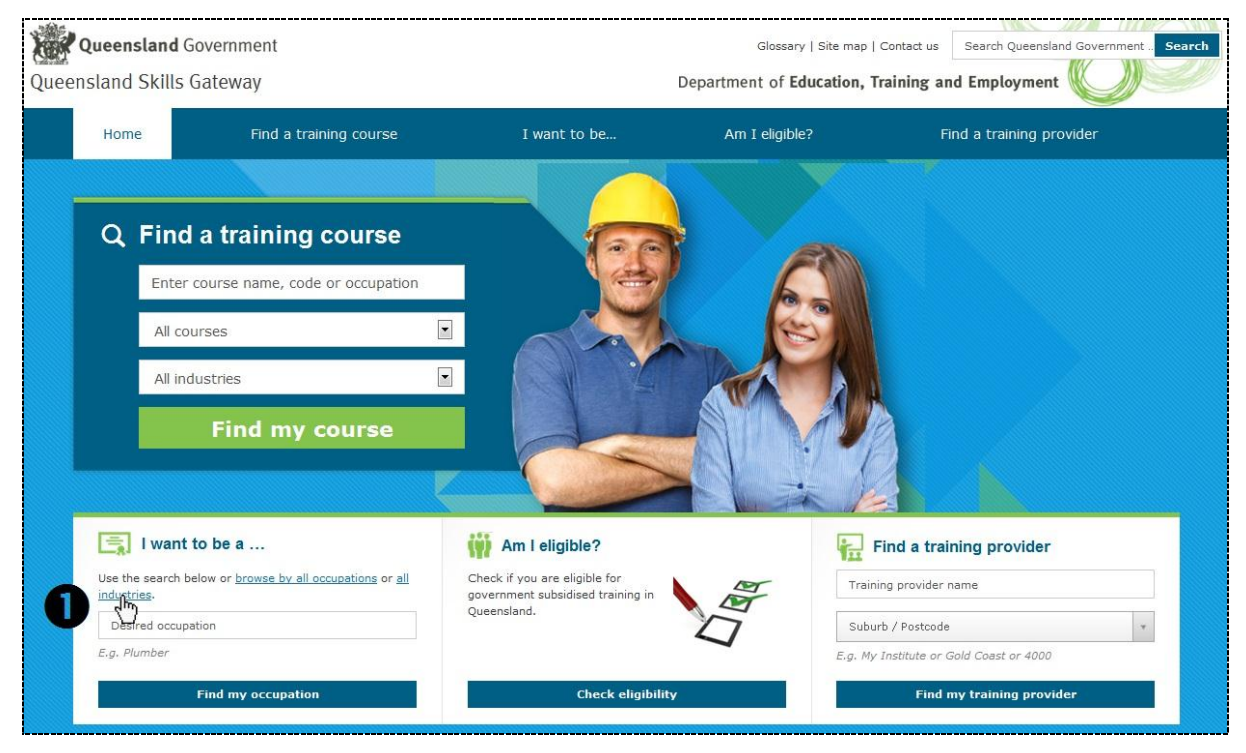

Scroll to (or select) a letter to browse those industries, and select an industry

|                                     | ABCDEF | GHIJKLMN | OPQRSTUN | w x y z |  |
|-------------------------------------|--------|----------|----------|---------|--|
|                                     |        |          |          |         |  |
|                                     |        |          |          |         |  |
| rowse by Industry                   |        |          |          |         |  |
| A                                   |        |          |          |         |  |
| Accommodation and Food Services     |        |          |          |         |  |
| Administrative and Support Services |        |          |          |         |  |
| Agriculture, Forestry and Fishing   |        |          |          |         |  |
| Arts and Recreation Services        |        |          |          |         |  |
| Go to top                           |        |          |          |         |  |
| C                                   |        |          |          |         |  |
| C                                   |        |          |          |         |  |

### **B** Select an industry to display useful information about it

| Construction Home > Browse industry > Industry detail |  |
|-------------------------------------------------------|--|
| Useful Websites                                       |  |
| Website                                               |  |
| Construction and Property Services                    |  |
| Job Outlook                                           |  |
| My Career                                             |  |
| My Future                                             |  |

## How do I check my eligibility?

Or

You can check your eligibility for government subsidised training in Queensland on the home page by:

• Selecting 'Am I eligible' in the menu bar

Selecting the 'Check eligibility' button in the options bar

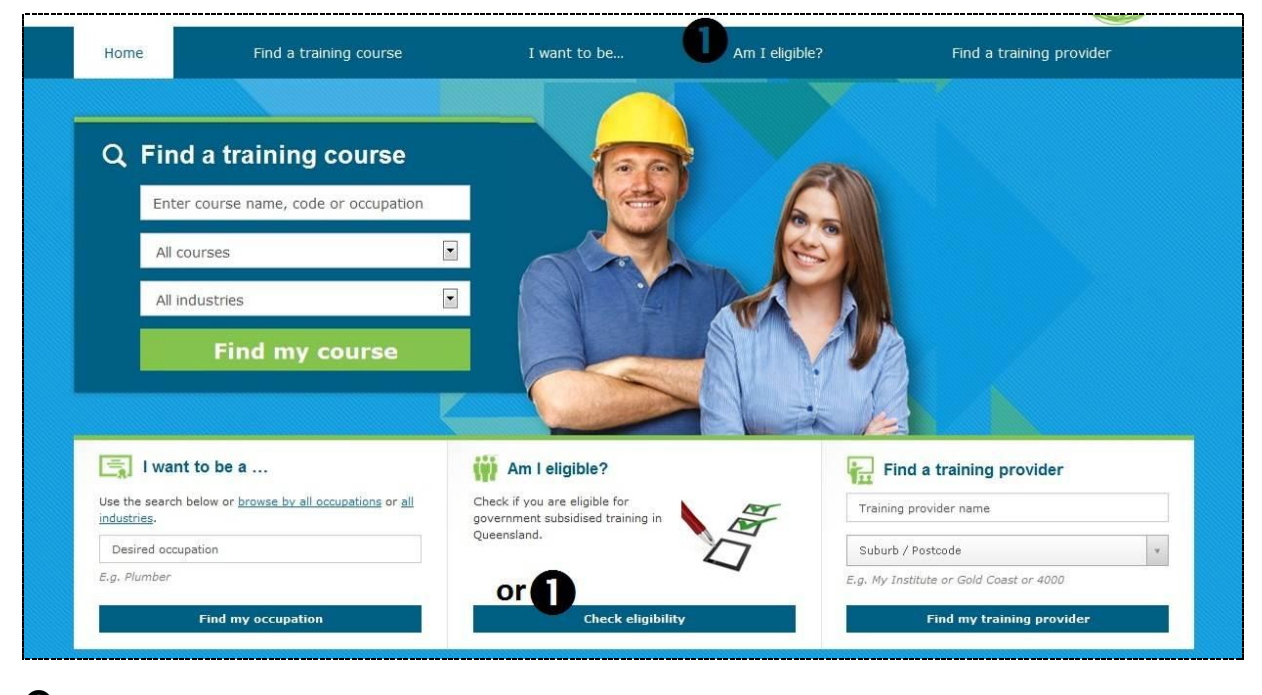

## **2** Complete the questions

| Check your eligibility                                                                                                    |  |
|----------------------------------------------------------------------------------------------------|--|
| To check your eligibility for government subsidised training in Queensland, please complete a few questions.                                               |  |
| Are you an Australian or New Zealand citizen, or holder of a permanent visa?                                                                               |  |
| © Yes ◎ No                                                                                                    |  |
| ∻Previous Next →                                                                                                    |  |
|                                                                                                    |  |
|                                                                                                    |  |
|                                                                                                    |  |
|                                                                                                    |  |
| Check your eligibility                                                                                                    |  |
|                                                                                                    |  |
| we you currently enrolled in, or have you ever completed a post-school qualination, apprentices inp or trainees inp? (it so, indicate the education rever) |  |
|                                                                                                    |  |
|                                                                                                    |  |

| Yes - Certificate III, IV, Diploma or Advanced Diploma           |
|------------------------------------------------------------------|
| Yes - Graduate Certificate/Diploma (including vocationally)      |
| 🔊 Yes – Bachelor Degree, Postgraduate Degree or Associate Degree |
| Unsure or other level not listed                                 |
|                                                                  |
| ← Previous Next →                                                |
|                                                                  |

After you complete all questions, the results will be displayed to indicate the subsidised training program/s you may be eligible for in Queensland

| Check your eligibility                                                                                                    |  |
|----------------------------------------------------------------------------------------------------|--|
| Results                                                                                                    |  |
| You may be eligible for Queensland subsidised training, such as the <u>Certificate 3 Guarantee</u> , an <u>apprenticeship</u> or <u>traineeship</u> or <u>community learning</u> . You may also be eligible for <u>fee-free training</u> if you commence training within the calendar year following completion of Year 12.     |  |
| To confirm eligibility:                                                                                                    |  |
| <ul> <li>For community learning – you should talk to the department on 1300 369 935</li> <li>For the Certificate 3 Guarantee, an apprenticeship or traineeship – you should talk to a <u>Queensland Government funded training organisation</u>, or your existing training organisation if you are already a student</li> </ul> |  |
| If you have already completed an apprenticeship or traineeship with Queensland subsidised training, eligibility for another subsidised apprenticeship or traineeship may be limited.                                                                                                    |  |
| If you have an overseas qualification you should read the <u>Certificate 3 Guarantee FAQs</u> .                                                                                                    |  |
| ← Previous Next →                                                                                                    |  |